## LAMPIRAN

## Cara Menjalankan Program

- 1. Install XAMPP yang dapat di download di https://www.apachefriends.org/download.html
- 2. Install Visual Studio Code yang dapat didownload di https://code.visualstudio.com/download
- 3. Jalankan xampp dan klik start Apache dan MySQL

| XAMPP Control Panel v3.3.0 [Compiled: Apr 6th 2021] -                                                                                                    |                            |              |         |         |       |        |      |            | $\times$ |
|----------------------------------------------------------------------------------------------------|----------------------------|--------------|---------|---------|-------|--------|------|------------|----------|
| 8                                                                                                    | XAMPP Control Panel v3.3.0 |              |         |         |       |        |      | <i>J</i> c | onfig    |
| - Modules<br>Service                                                                                                    | Module                     | PID(s)       | Port(s) | Actions |       |        |      | Ne 😸       | etstat   |
|                                                                                                    | Apache                     | 5684<br>9272 | 80, 443 | Stop    | Admin | Config | Logs | - E        | Shell    |
|                                                                                                    | MySQL                      | 11468        | 3306    | Stop    | Admin | Config | Logs | Ex         | plorer   |
|                                                                                                    | FileZilla                  |              |         | Start   | Admin | Config | Logs | 🚽 🛃 Se     | rvices   |
|                                                                                                    | Mercury                    |              |         | Start   | Admin | Config | Logs | <b>0</b>   | Help     |
|                                                                                                    | Tomcat                     |              |         | Start   | Admin | Config | Logs |            | Quit     |
| 12:21:10 PM [main] All prerequisites found   12:21:10 PM [main] Initializing Modules   12:21:10 PM [main] Starting Check-Timer   12:21:10 PM [main] Control Panel Ready   12:21:13 PM [Apache] Attempting to start Apache app   12:21:14 PM [Apache] Status change detected: running   12:21:15 PM [mysql] Attempting to start MySQL app   12:21:15 PM [mysql] Status change detected: running |                            |              |         |         |       |        |      |            |          |

- 4. Buka chrome dan ketikan pada url http://localhost/phpmyadmin klik databases dan buat database baru dengan nama db\_bappeda dan klik create database
- 5. Buat tabel dan field yang terdapat di listing program.
- Buat folder dan file dengan nama sesuai di listing program (simpan di folder C:\xampp\htdocs\kkn).
- Buka chrome dan ketikkan http://localhost/phpmyadmin maka akan tampil halaman utama.

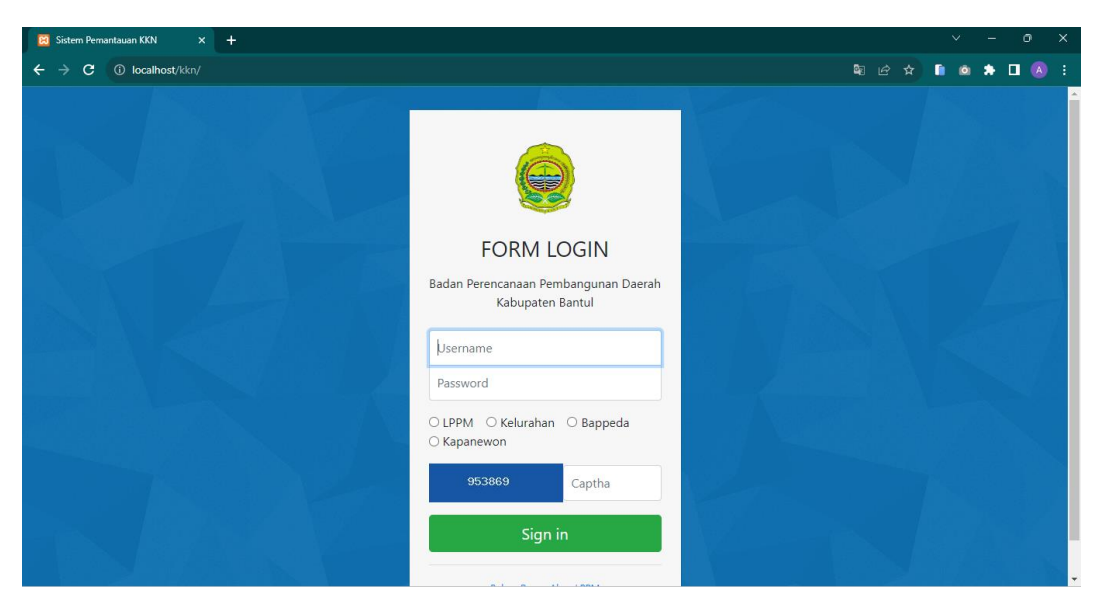

- 8. Apabila ingin masuk sebagai bappeda, maka masukan username dengan isi bappeda dan password ini123 kemudian memlih Bappeda pada *radio button*, kemudian masukan captha yang muncul.
- 9. Jika berhasil maka akan muncul tampilan dibawah.

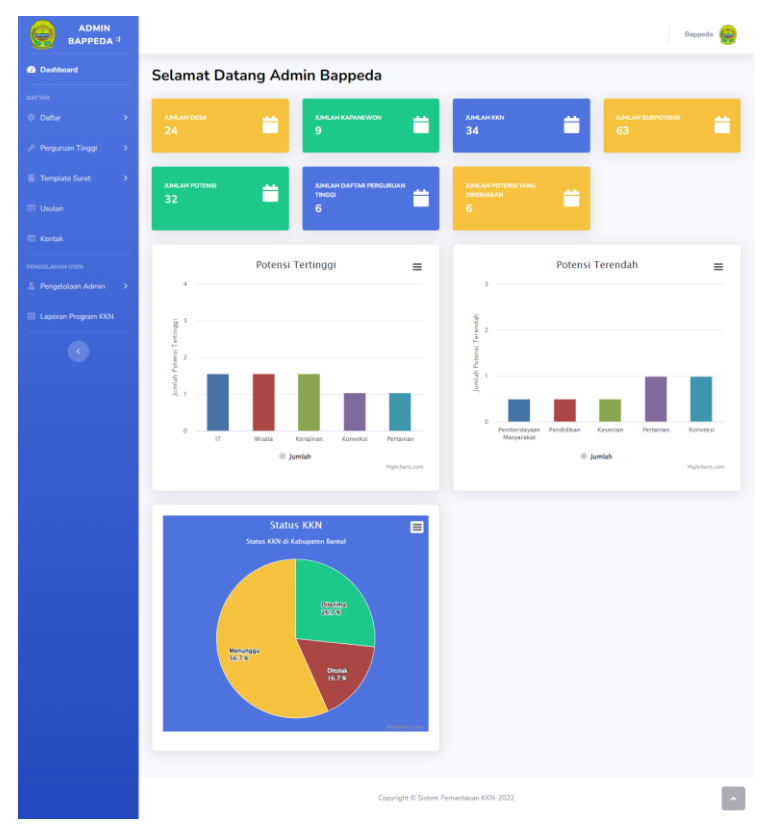